# BELKIN. Bluetooth<sup>™</sup> USB Adapter

# Connect your peripherals and computing devices, without cables

**Quick Installation Quide** 

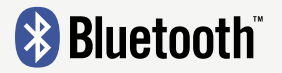

F8T008 - F8T009

# Introduction

## **PC System Requirements**

- PC-compatible computer, CPU speed of 200MHz or above
- Memory: 64MB or above, 128MB recommended
- One available USB port, USB 1.1 standard
- Windows® 98 SE, Me, 2000, and XP

#### Mac<sup>®</sup> System Requirements

- One available USB port, USB 1.1 standard
- Mac OS<sup>®</sup> X v10.3 and higher\*

## **Product Contents**

- Bluetooth USB Adapter
- · CD-ROM for installation software and documentation
- User Manual
- Quick Installation Guide

\*Mac OS X driver and software provided by Apple®.

### Software Setup for Windows 98 SE, Me, 2000, and XP

To install the software for the USB Adapter, follow the instructions below:

**Note:** The installation process for Windows XP may look slightly different from Windows 98 SE, Me, and 2000.

Note: Do not insert the USB Adapter into the USB port prior to software installation.

- 1. Insert the software installation CD-ROM into the PC's CD-ROM drive.
- **2.** The "Software InstallShield Wizard" window appears. Click on "Next" to begin the installation process.

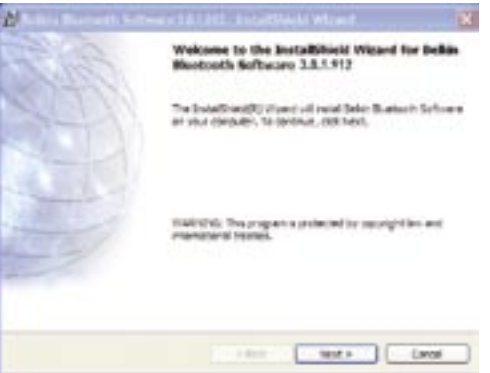

## Step 1: Software Setup

**3.** Choose "I accept the terms in the license agreement" to accept the license agreement. Click on "Next" to continue.

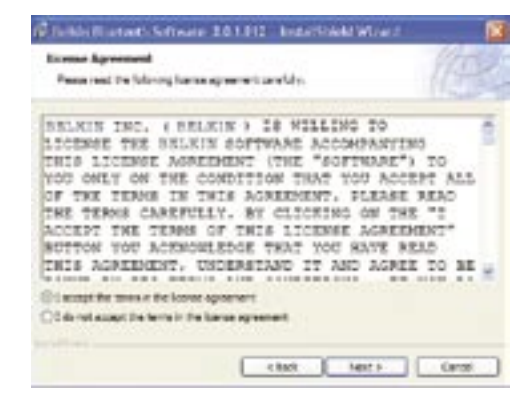

4. Specify the location where the software files will be installed on your hard drive. It is recommended that you install the software in the default directory "C:\Program Files\belkin\Bluetooth\ Software\". Click on "Next" to continue.

| Sector a finite control Control and Alexandro and Alexandro | without (14 |
|----------------------------------------------------------------------------------------------------|-------------|
| Datal Bales Burlands Schware 3 (2): 272 to<br>C (Program Fore Data Data and Schware)                                                                                                    | Corps.      |
|                                                                                                    |             |

3

# Step 1: Software Setup

**5.** Confirm that the device software is ready to be installed and click on "Install".

| Additional Contents (1997) Intelligi                                 | NAWINA 🛛                        |
|----------------------------------------------------------------------|---------------------------------|
| Ready to Install the Program                                         |                                 |
| The manufacture is begin included an                                 |                                 |
| Click (netral to begin the installation).                            |                                 |
| d'una resta muiter o charge anu d'una redaktor seco<br>sui l'enviand | nga, dish Back, Clert Cancel to |
|                                                                      | Jensi Lavai                     |

**6.** The InstallShield Wizard will begin to install the Belkin Bluetooth Software. This may take several minutes.

| ta Bag | a before Hardwards Software<br>part functions or a similar of entiring installed.                         |
|--------|----------------------------------------------------------------------------------------------------|
| 1      | Passe wat unit the traditively stand initials pain pluebolic tafficiale.<br>The new biological structure. |
| ~      | Tata                                                                                                    |
|        | Sector ( 1997)                                                                                            |
|        |                                                                                                    |
|        |                                                                                                    |
|        |                                                                                                    |
|        |                                                                                                    |
|        | and and a set of the                                                                                      |

7. During the installation process you may be prompted to insert your USB Adapter. If your USB Adapter is not plugged into your computer at this time, you may insert it into an available USB 1.1-compliant port on your desktop or notebook computer, then click "OK" to continue. Click on "Cancel" to continue installation without the Bluetooth device inserted. Refer to the "Hardware Installation" section of this User Manual for instructions for installing the hardware.

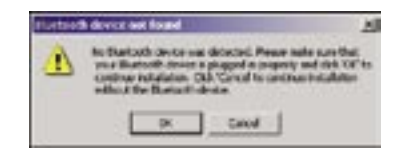

**Note:** If at any time during the installation process you receive a "Driver Signature Notice", click "OK" to continue the installation process.

# Step 1: Software Setup

**8.** Confirm the completion of the software installation; click "Finish" and restart the system if prompted to do so.

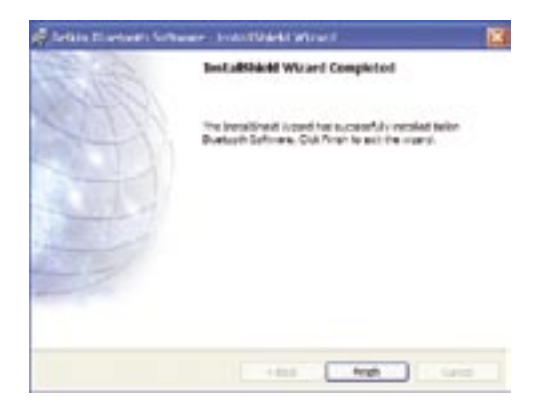

### Hardware Setup for Windows 98 SE, Me, 2000, and XP

Follow these instructions to install your USB Adapter on your PC.

**Note:** Your USB Adapter is sensitive to static electricity, which can damage its delicate electrical components. To protect your device, always touch the metal chassis of your computer before handing the USB Adapter. This will ground any potential electrostatic discharge. Avoid touching the metal connector when handling the USB Adapter. Dry weather conditions or walking across carpeted floors may cause you to acquire an electrostatic charge.

- Connect the USB Adapter directly to an available USB A-type connector on your desktop or notebook computer. Your system should register a new USB device found.
- 2. Choose "Install from a list or specific location"; then click "Next".

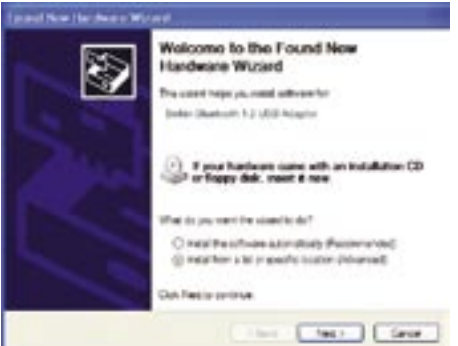

## Step 2: Hardware Setup

 Browse for the location of the device driver ":\Program Files\Belkin\ Bluetooth\Software\bin\" then click "Next".

| lation optiono.                                                        |          |
|------------------------------------------------------------------------|----------|
|                                                                        |          |
| equard the setup assert, which includes<br>physicility of the netable. | insi     |
| 1. CO-ROM . 1                                                          |          |
| A                                                                      |          |
| at Mouries - Brea                                                      | 3        |
| ured.                                                                  |          |
| e dive from a let. Windows does not gue<br>mentilitier pour frankwais  | raries 1 |
|                                                                        |          |
| (last feet)                                                            |          |

**4.** If you receive the following "Hardware installation notice", click on "Continue Anyway" to continue with the installation process.

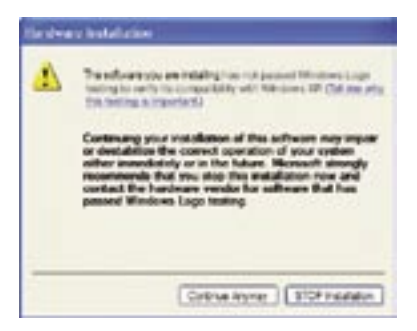

# Step 2: Hardware Setup

**5.** A window will appear that confirms the completion of the hardware installation; click on "Finish" to complete the installation process.

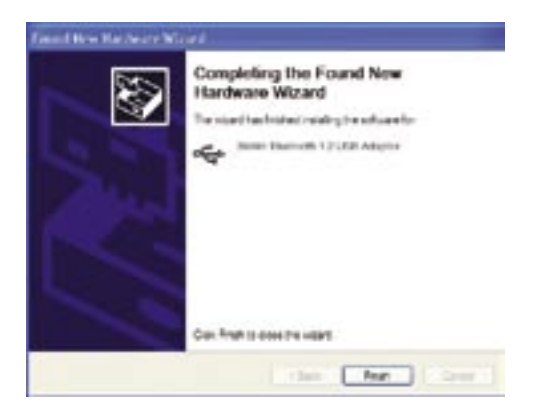

### Uninstalling the Software for Windows 98 SE, Me, 2000, and XP

Follow these instructions to uninstall your USB Adapter on your PC.

- **1.** Insert the CD-ROM included with your USB Adapter.
- **2.** This "InstallShield Wizard" should automatically load. If it does not load, explore the CD and run the "Setup.exe" file.
- **3.** The "InstallShield" window should now appear. Click "Next" to continue with the uninstall process.

# BELKIN. Bluetooth<sup>™</sup> USB Adapter

# **BELKIN**®

#### www.belkin.com

#### **Belkin Corporation**

501 West Walnut Street, Compton, CA 90220-5221, USA +1 310 898 1100 +1 310 898 1111 fax

#### Belkin Ltd.

Express Business Park, Shipton Way Rushden NN10 6GL, United Kingdom +44 (0) 1933 35 2000 +44 (0) 1933 31 2000 fax

#### Belkin B.V.

Boeing Avenue 333 1119 PH Schiphol-Rijk, The Netherlands +31 (0) 20 654 7300 +31 (0) 20 654 7349 fax

#### Belkin Ltd.

7 Bowen Crescent, West Gosford NSW 2250, Australia +61 (0) 2 4372 8600 +61 (0) 2 4372 8603 fax

#### **Belkin Tech Support**

US: 310-898-1100, ext. 2263 800-223-5546, ext. 2263 Europe: 00 800 223 55 460 Australia: 1800 235 546 New Zealand: 0800 235 546 Singapore: 800 616 1790

© 2005 Belkin Corporation. All rights reserved. All trade names are registered trademarks of respective manufacturers listed. The Bluetooth name and the Bluetooth trademarks are owned by Bluetooth SIG, Inc. and are used by Belkin Corporation under license. Mac, Mac OS, and Apple are trademarks of Apple Computer, Inc., registered in the U.S. and other countries.

P74768

## Federal Communication Commission Interference Statement

This equipment has been tested and found to comply with the limits for a Class B digital device, pursuant to Part 15 of the FCC Rules. These limits are designed to provide reasonable protection against harmful interference in a residential installation.

This equipment generates, uses and can radiate radio frequency energy and, if not installed and used in accordance with the instructions, may cause harmful interference to radio communications. However, there is no guarantee that interference will not occur in a particular installation. If this equipment does cause harmful interference to radio or television reception, which can be determined by turning the equipment off and on, the user is encouraged to try to correct the interference by one of the following measures:

- Reorient or relocate the receiving antenna.
- Increase the separation between the equipment and receiver.
- Connect the equipment into an outlet on a circuit different from that to which the receiver is connected.
- Consult the dealer or an experienced radio/TV technician for help.

**FCC** Caution : To assure continued compliance, any changes or modifications not expressly approved by the party responsible for compliance could void the user's authority to operate this equipment. (Example - use only shielded interface cables when connecting to computer or peripheral devices).

This device complies with Part 15 of the FCC Rules. Operation is subject to the following two conditions:

(1) This device may not cause harmful interference, and (2) This device must accept any interference received, including interference that may cause undesired operation.